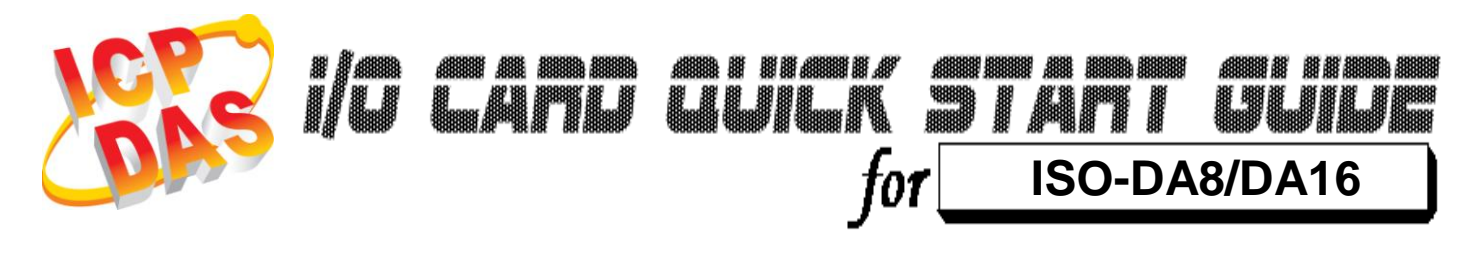

Language Version Update

English V1.3 Oct.2015

# What's in your package?

- One ISO-DA8/DA16 series card
- One companion ISA CD (V2.1 or later)
- One Quick Start Guide(This document)

## **Installing Windows Driver**

## Follow these steps:

1. Set up the Windows driver. The driver is location at: CD:\NAPDOS\ISA\ISO-DA\ http://ftp.icpdas.com/pub/cd/iocard/isa/napdos/isa/iso-da/

(The Windows NT driver have support the Windows 2K and windows XP/2003/Vista 32bit version.)

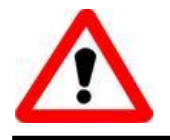

The Windows driver only supports Windows 98/NT/2000 and XP/2003/vista 32-bit versions.

2. Click the  $\underline{N}ext >$ button to start the installation. 3. Click the Next > button to install the driver into the default folder. button to continue the installation. Install 4. Click the 5. Select the "NO, I will restart my computer later" and then click the Einish button.

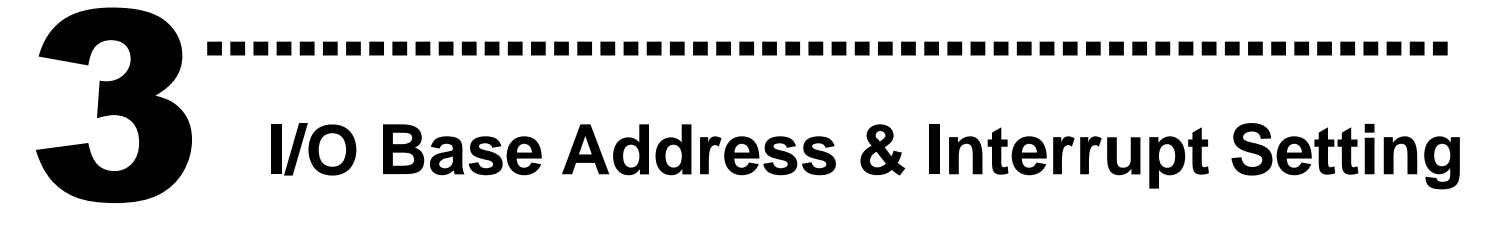

The base address is set from SW1 DIP switch on  $\geq$ board: ON 

| SW1       |    |      |       |    |    |    |
|-----------|----|------|-------|----|----|----|
|           | 1  | 2    | 3 4   | 5  | 6  |    |
|           | A8 | A7 / | A6 A5 | A4 | A3 |    |
| BASE ADDR | A8 | A7   | A6    | A5 | A4 | A3 |
|           | 1  | 2    | 3     | 4  | 5  | 6  |
| 200-208   | ON | ON   | ON    | ON | ON | ON |
| 208-20F   | ON | ON   | ON    | ON | ON | OF |
|           |    |      |       |    |    |    |

| 200-208            | ON  | ON  | ON  | ON  | ON  | ON  |
|--------------------|-----|-----|-----|-----|-----|-----|
| 208-20F            | ON  | ON  | ON  | ON  | ON  | OFF |
| :                  | :   | :   | :   | :   | :   | :   |
| 220-228 <b>(⊠)</b> | ON  | ON  | ON  | OFF | ON  | ON  |
| 228-22F            | ON  | ON  | ON  | OFF | ON  | OFF |
| :                  | :   | :   | :   | :   | :   | :   |
| 300-308            | OFF | ON  | ON  | ON  | ON  | ON  |
| 308-30F            | OFF | ON  | ON  | ON  | ON  | OFF |
| :                  | :   | :   | :   | :   | :   | :   |
| 3F0-3F8            | OFF | OFF | OFF | OFF | OFF | ON  |
| 3F8-3FF            | OFF | OFF | OFF | OFF | OFF | OFF |

(☑) : default base address is 0x220

> J1 : IRQ Channel Selection.

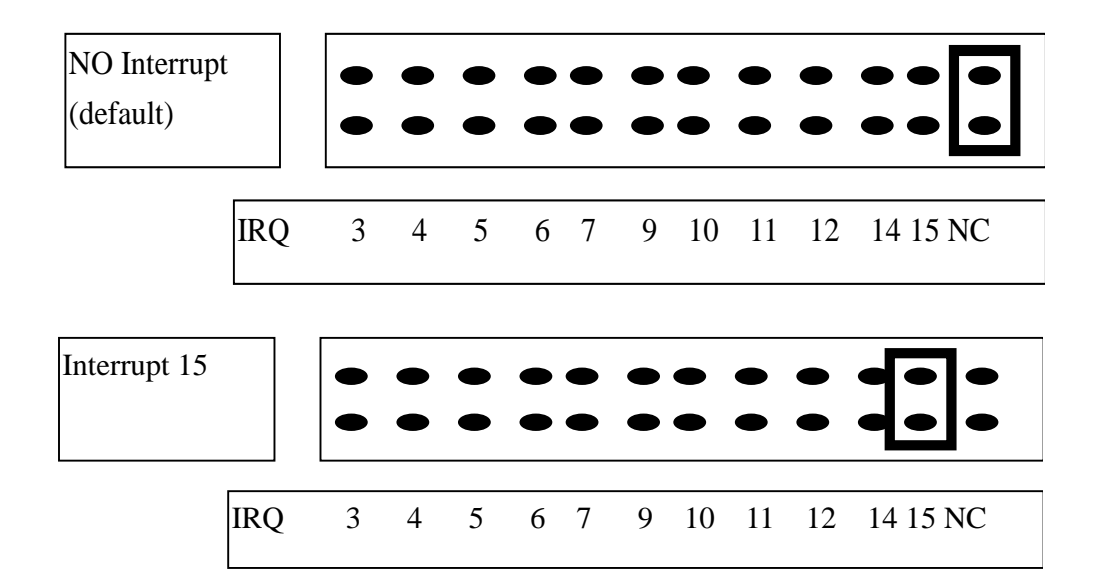

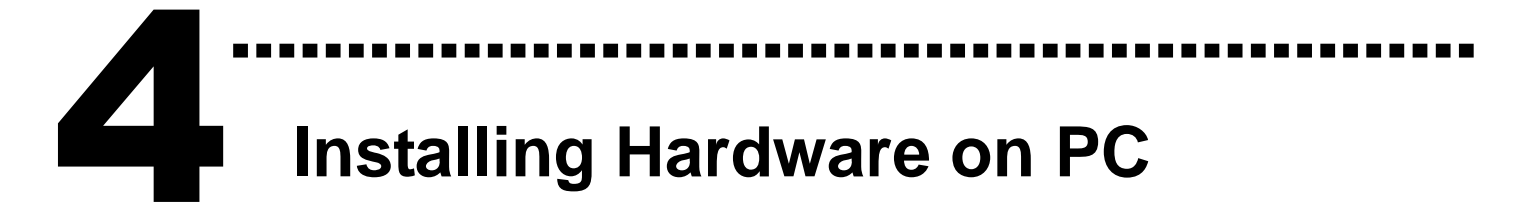

## Follow these steps:

- 1. Shut down and power off your computer
- 2. Remove the cover from the computer
- 3. Select an unused ISA slot
- 4. Carefully insert your I/O card into the ISA slot
- 5. Replace the PC cover
- 6. Power on the computer

After powering-on the computer, continue next process.

# 5 Pin Assignments

> CN1 and CN2 Pin Assignments. (Digital Input/ Output)

CNIO

|     | CN1                  |     |                      |  |
|-----|----------------------|-----|----------------------|--|
| Pin | Description          | Pin | Description          |  |
| 1   | Digital Input 0/TTL  | 2   | Digital Input 1/TTL  |  |
| 3   | Digital Input 2/TTL  | 4   | Digital Input 3/TTL  |  |
| 5   | Digital Input 4/TTL  | 6   | Digital Input 5/TTL  |  |
| 7   | Digital Input 6/TTL  | 8   | Digital Input 7/TTL  |  |
| 9   | Digital Input 8/TTL  | 10  | Digital Input 9/TTL  |  |
| 11  | Digital Input 10/TTL | 12  | Digital Input 11/TTL |  |
| 13  | Digital Input 12/TTL | 14  | Digital Input 13/TTL |  |
| 15  | Digital Input 14/TTL | 16  | Digital Input 15/TTL |  |
| 17  | PCB's GND output     | 18  | PCB's GND output     |  |
| 19  | PCB's +5 V output    | 20  | PCB 's +12 V output  |  |

|     | CINZ                  |     |                       |
|-----|-----------------------|-----|-----------------------|
| Pin | Description           | Pin | Description           |
| 1   | Digital Output 0/TTL  | 2   | Digital Output 1/TTL  |
| 3   | Digital Output 2/TTL  | 4   | Digital Output 3/TTL  |
| 5   | Digital Output 4/TTL  | 6   | Digital Output 5/TTL  |
| 7   | Digital Output 6/TTL  | 8   | Digital Output 7/TTL  |
| 9   | Digital Output 8/TTL  | 10  | Digital Output 9/TTL  |
| 11  | Digital Output 10/TTL | 12  | Digital Output 11/TTL |
| 13  | Digital Output 12/TTL | 14  | Digital Output 13/TTL |
| 15  | Digital Output 14/TTL | 16  | Digital Output 15/TTL |
| 17  | PCB's GND output      | 18  | PCB's GND output      |
| 19  | PCB's +5 V output     | 20  | PCB's +12 V output    |
|     |                       |     |                       |

## CN3 Pin Assignments. (Analog Input)

#### CN3 Pin Assignment

|       |    | $\sim$       |                    |
|-------|----|--------------|--------------------|
| VO 0  | 1  | • \          | 00.10.0            |
| VO 1  | 2  | ••]          | 20 10 0            |
| VO 2  | 3  | •            | 21 10 1            |
| VO 3  | 4  | • •          | 22 10 2            |
| A.GND | 5  |              |                    |
| VO 4  | 6  |              | 24 A.GND           |
| VO 5  | 7  | • •          |                    |
| VO 6  | 8  | ••           | 26 10 5            |
| VO 7  | 9  | • ╹          | 27 10 6            |
| A.GND | 10 | • •          | 28 IO 7            |
| VO 8  | 11 |              | 29 A.GNU           |
| VO 9  | 12 |              | 30 10 8            |
| VO10  | 13 |              | 31 10 9            |
| VO11  | 14 | ••           | 32 1010            |
| A.GND | 15 | ••           | 33 1011            |
| VO12  | 16 |              | 34 1012            |
| VO13  | 17 | •            | 30 1013            |
| VO14  | 18 | • •          | 30 IU14<br>37 IO15 |
| VO15  | 19 | し・ シ         | 37 1015            |
|       |    | $\checkmark$ |                    |

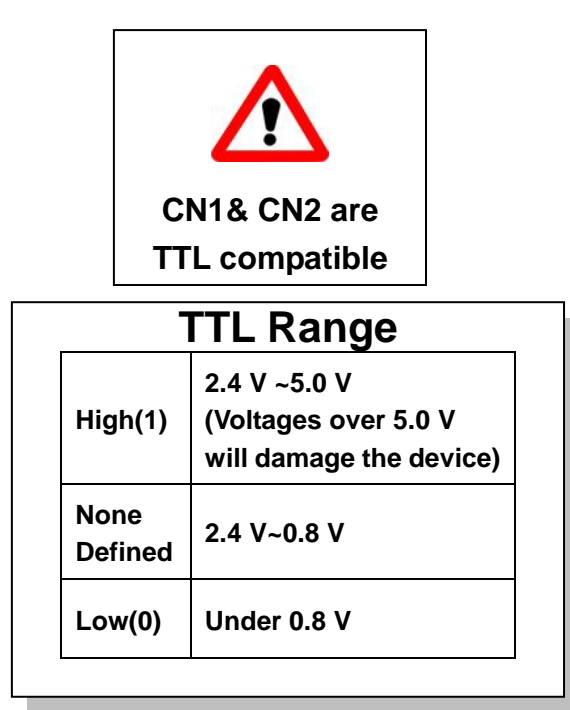

- 4 -

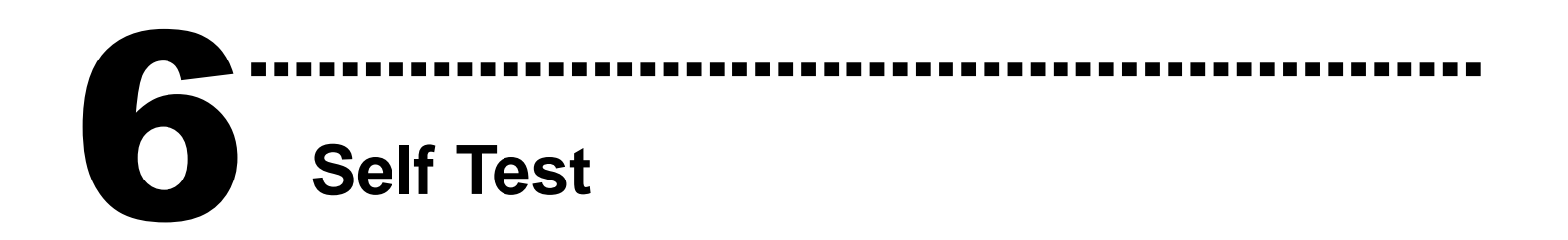

1. Use the CA-2002(Optional) to connect CN1 to CN2.

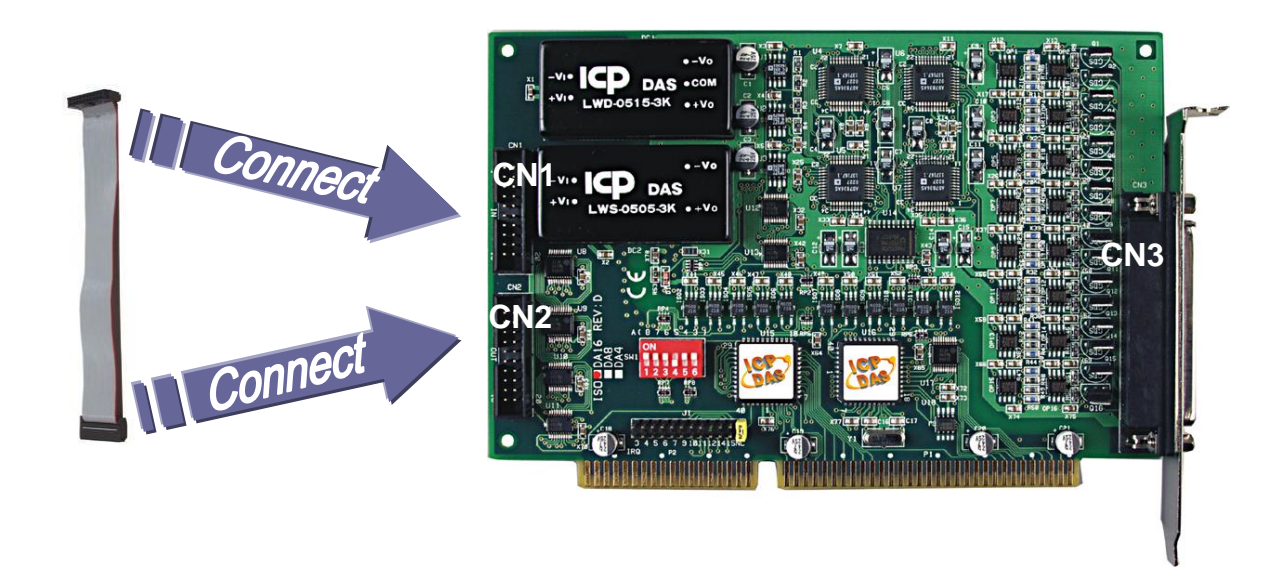

2. Execute the ISO-DA8/DA16 sample program.

The sample program is contained in a zip file which

is located at (Default):

C:\DAQPro\ISO\_DA Win xxx\DEMO\

3. Check the I/O Base Address and test the DIO function.

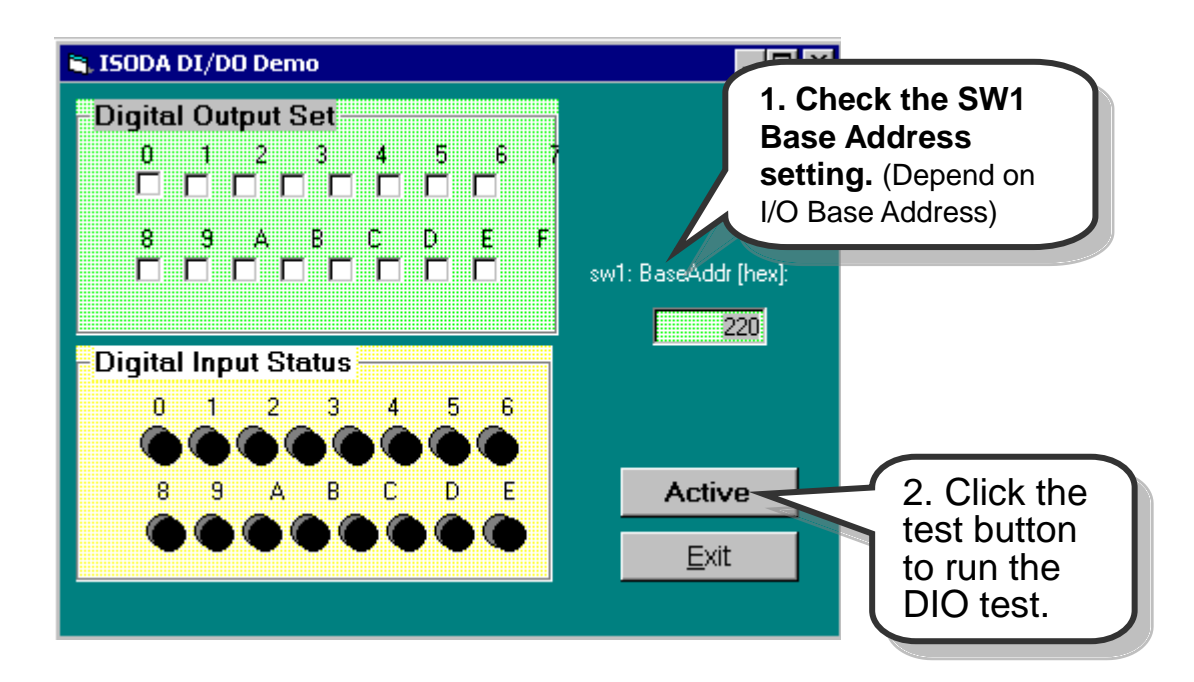

4. Get DIO function test result.

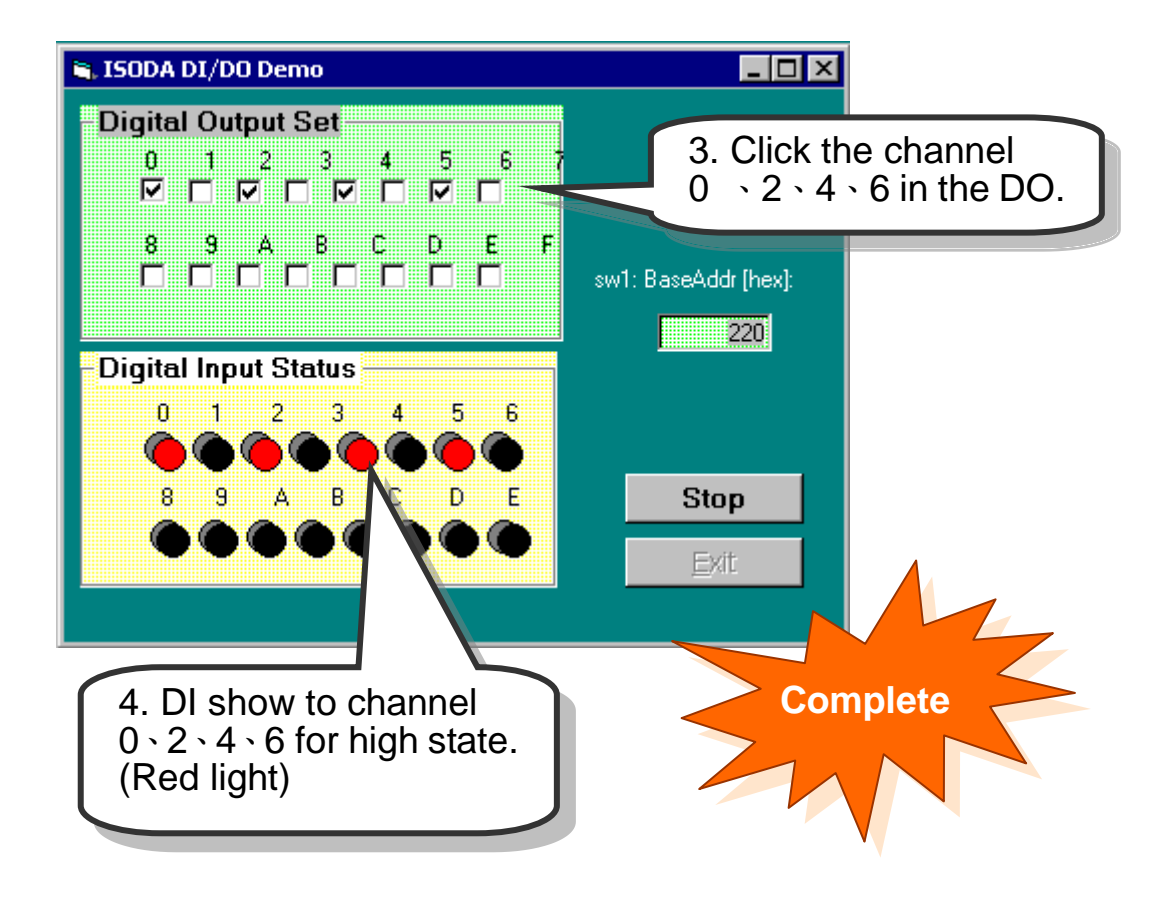

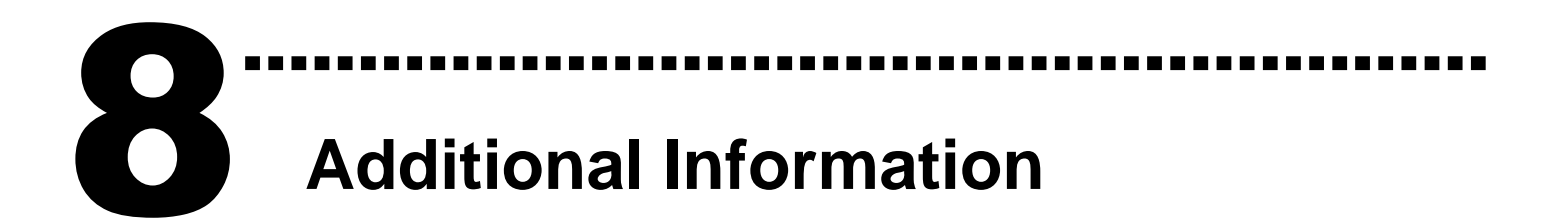

## ✓ ISO-DA8/DA16 Series Card Product page:

http://www.icpdas.com/products/DAQ/pc\_based/iso\_da8.htm http://www.icpdas.com/products/DAQ/pc\_based/iso\_da16.htm

## ✓ CA-2002(Optional) page:

http://www.icpdas.com/products/Accessories/cable/cable\_selection.htm

### ✓ Documentation:

CD:\NAPDOS\ISA\ISO-DA\manual http://ftp.icpdas.com/pub/cd/iocard/isa/napdos/isa/iso-da/manual/

## ✓ Software:

CD:\NAPDOS\ISA\ISO-DA http://ftp.icpdas.com/pub/cd/iocard/isa/napdos/isa/iso-da/

## The ICP DAS Web Site

http://www.icpdas.com

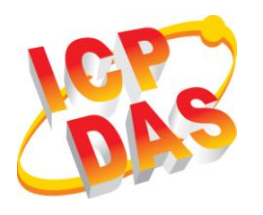

Service@icpdas.com

**Contact Us** 

- Technical support
- Supplies and ordering information
- Methods of enhancing your device
- FAQ
- Application story

Copyright ©2009 by ICP DAS Co., Ltd. All rights are reserved